## MANUAL DE USUARIO

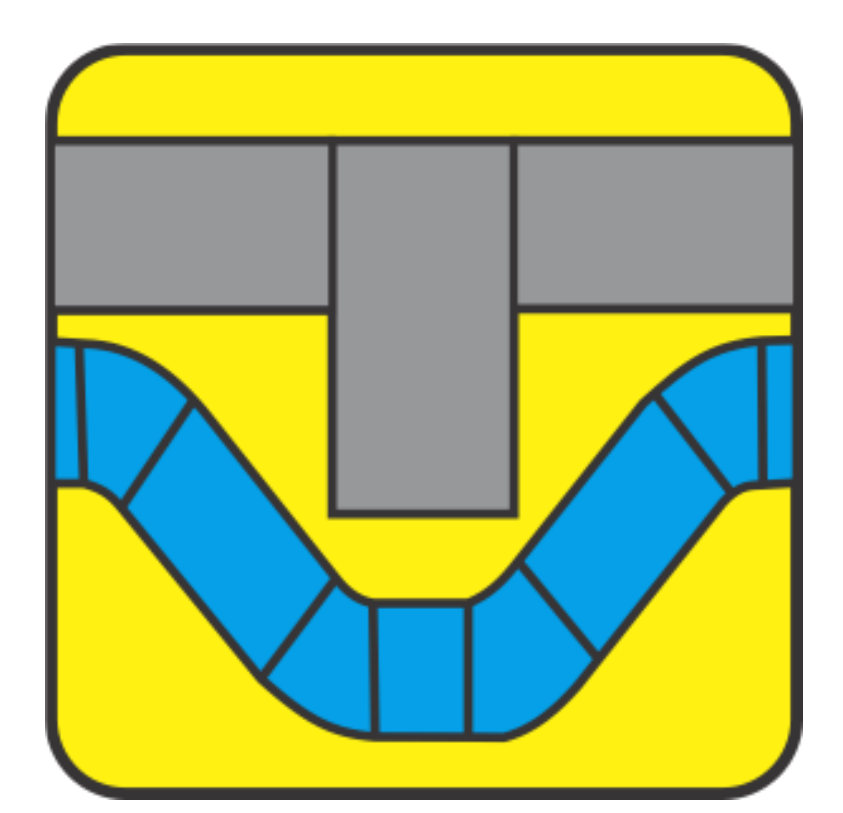

## AVOIDER

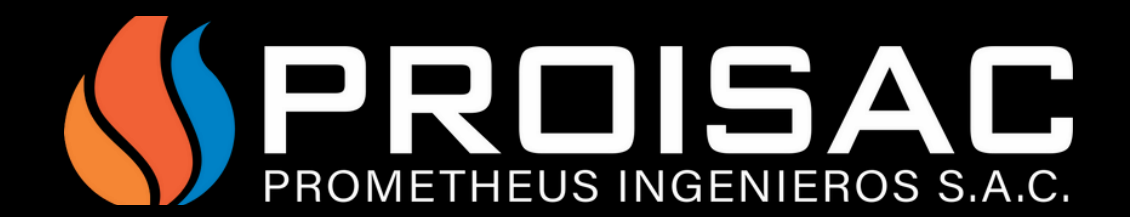

## ¿ COMO CREAR CURVAS ?

Primero tenemos que abrir el addin y nos aparecerá una pestaña en la cual tenemos las opciones de escoger la dirección de la curva, el ángulo de la curva y la distancia de las uniones.

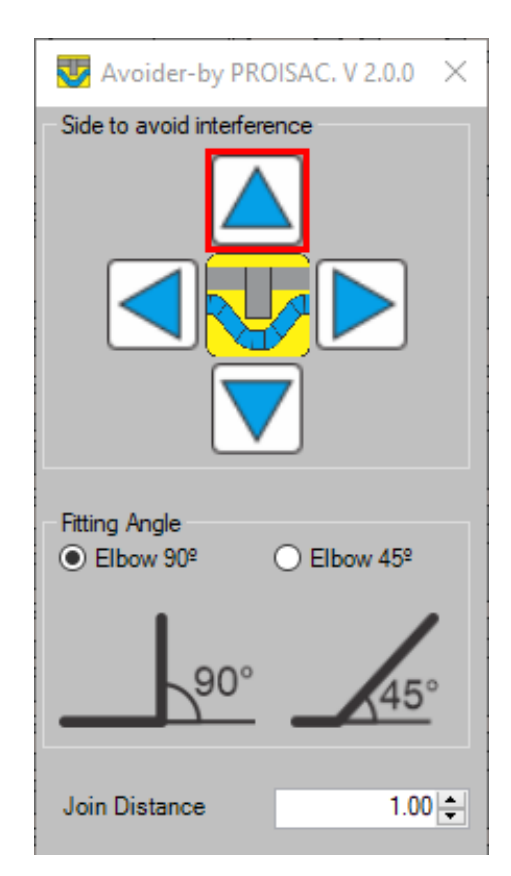

Luego seleccionamos los elementos MEP que queremos que generen sus curvas, para evitar interferencias, y por ultimo le damos a FINISH para que se generen las curvas.

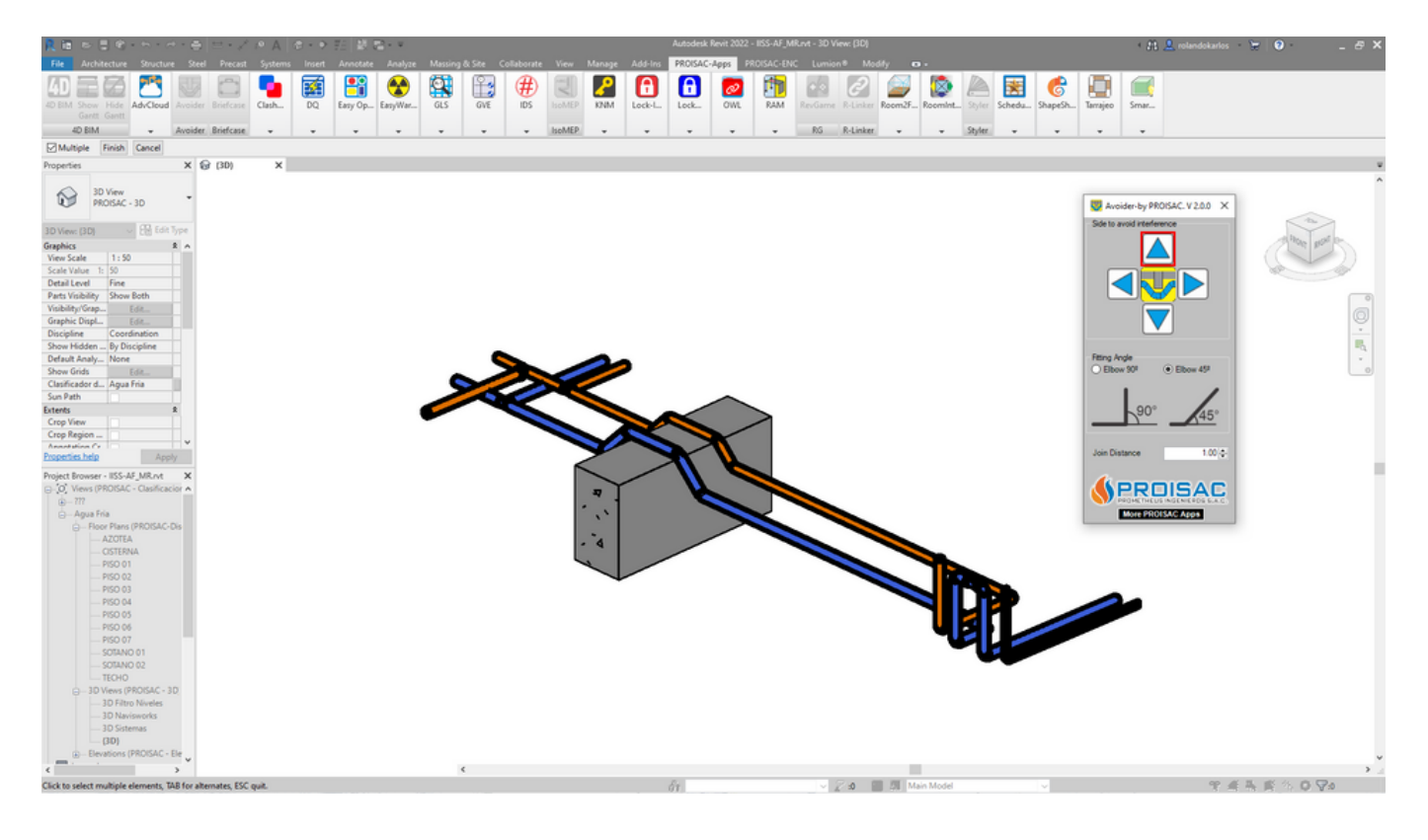